# Erneuern des Umbrella-Stammzertifikats für eine tokenbasierte Konfiguration

# Inhalt

| inleitung                |
|--------------------------|
| /oraussetzung            |
| Anforderungen            |
| Verwendete Komponenten   |
| lintergrund              |
| Durchzuführende Schritte |
| ehlerbehebung            |
| <u>'erifizierung</u>     |
| ugehörige Informationen  |

# Einleitung

In diesem Dokument wird der Prozess zur Verlängerung des Umbrella-Root-Zertifikats beschrieben, wenn für Cisco IOS® XE SD-WAN-Geräte eine tokenbasierte Registrierung verwendet wird.

### Voraussetzung

#### Anforderungen

Cisco empfiehlt, dass Sie über Kenntnisse in folgenden Bereichen verfügen:

- Grundkenntnisse der Public Key Infrastructure (PKI).
- Kenntnisse der Cisco SD-WAN-Technologie

Dieser Workflow kann nur verwendet werden, wenn Sie eine tokenbasierte Umbrella-Registrierung verwenden. Wenn Sie eine API-basierte Registrierung verwenden, führen Sie die in Problemhinweis <u>FN74166</u> genannten Schritte aus, um das Root-Zertifikat zu installieren.

#### Verwendete Komponenten

Die Informationen in diesem Dokument basierend auf folgenden Software- und Hardware-Versionen:

- C8000V Version 17.6.6
- vManage, Version 20.6.6

Die Informationen in diesem Dokument beziehen sich auf Geräte in einer speziell eingerichteten

Testumgebung. Alle Geräte, die in diesem Dokument benutzt wurden, begannen mit einer gelöschten (Nichterfüllungs) Konfiguration. Wenn Ihr Netzwerk in Betrieb ist, stellen Sie sicher, dass Sie die möglichen Auswirkungen aller Befehle kennen.

### Hintergrund

Umbrella hat das Zertifikat für FQDN api.opendns.com ab dem 29. Mai 2024 erneuert und das Zertifikat wurde von einem neuen Root-ca DigiCert Global Root G2 signiert. Wenn das Edge-Gerät diesen Root-ca nicht in der PKI-Zertifikatsliste hat und die tokenbasierte Umbrella-Registrierung verwendet wird, schlägt die Umbrella-Registrierung fehl. Der Workflow in diesem Dokument beschreibt die Installation des Root-CA auf dem Edge-Router.

# Durchzuführende Schritte

Überprüfen Sie, ob das Edge-Gerät über eine tokenbasierte Umbrella-Registrierung verfügt. So würde die Konfiguration aussehen.

parameter-map type umbrella global token 83F1YHF457592596A3D8CF52YHDFSDRD

Andere Konfiguration, die für den Registrierungsvorgang des Edge-Geräts initiiert werden muss, damit dieses das Root-Zertifikat übernehmen und installieren kann.

```
parameter-map type umbrella global
  vrf 10
  dns-resolver umbrella >>>>required
ip nat inside source list nat-acl interface GigabitEthernet0/0/0 overload
interface GigabitEthernet0/0/0
  ip dhcp client client-id ascii FGL233913F6
  ip address 10.122.164.132 255.255.128
  ip nat outside >>>>
  negotiation auto
end
```

Überprüfen Sie auf dem Edge-Gerät, ob das Stammzertifikat trustidrootx3\_ca\_092024.ca am Speicherort/bootflash vorhanden ist.

cedge-ISR1100-4G#dir bootflash: | in .ca
30 -rw- 237 Aug 13 2024 08:47:55 +00:00 pki\_certificates
25 -rw- 1294 Aug 13 2024 08:46:54 +00:00 trustidrootx3\_ca\_092024.ca

Laden Sie dieses Root-Zertifikat "DigiCert Global Root G2" auf das Edge-Gerät am Standort/bootflash/sdwan mit dem Namen trustidrootx3\_ca\_092024.ca herunter.

#### ----BEGIN CERTIFICATE-----

```
MIIDjjCCAnagAwIBAgIQAzrx5qcRqaC7KGSxHQn65TANBgkqhkiG9w0BAQsFADBh
MQswCQYDVQQGEwJVUzEVMBMGA1UEChMMRG1naUN1cnQgSW5jMRkwFwYDVQQLExB3
d3cuZG1naWN1cnQuY29tMSAwHgYDVQQDExdEaWdpQ2VydCBHbG9iYWwgUm9vdCBH
MjAeFw0xMzA4MDExMjAwMDBaFw0z0DAxMTUxMjAwMDBaMGExCzAJBqNVBAYTA1VT
MRUwEwYDVQQKEwxEaWdpQ2VydCBJbmMxGTAXBqNVBAsTEHd3dy5kaWdpY2VydC5j
b20xIDAeBgNVBAMTFORpZ21DZXJ0IEdsb2JhbCBSb290IEcyMIIBIjANBgkqhkiG
9w0BAQEFAAOCAQ8AMIIBCgKCAQEAuzfNNNx7a8myaJCtSnX/RrohCgiN9R1UyfuI
2/Ou8jqJkTx65qsGGmvPrC3oXgkkRLpimn7Wo6h+4FR1IAWsULecYxpsMNzaHxmx
1x7e/dfgy5SDN67sH0N03Xss0r0upS/kqbit0tSZpLY16ZtrAGCSYP9PIUkY92eQ
q2EGnI/yuum06ZIya7XzV+hdG82MHauVBJVJ8zUtluNJbd134/tJS7SsVQepj5Wz
tC07TG1F8PapspUwtP1MVYwnS1cUfIKdzXOS0xZKBgyMUNGPHgm+F6HmIcr9g+UQ
vI01CsRnKPZzFBQ9RnbDhxSJITRNrw9FDKZJobq7nMWxM4MphQIDAQABo0IwQDAP
BgNVHRMBAf8EBTADAQH/MA4GA1UdDwEB/wQEAwIBhjAdBgNVHQ4EFgQUTiJUIBiV
5uNu5g/6+rkS7QYXjzkwDQYJKoZIhvcNAQELBQADggEBAGBnKJRvDkhj6zHd6mcY
1Y19PMWLSn/pvtsrF9+wX3N3KjITOYFnQoQj8kVnNeyIv/iPsGEMNKSuIEvExtv4
NeF22d+mQrvHRAiGfzZ0JFrabA0UWTW98kndth/Jsw1HKj2ZL7tcu7XUIOGZX1NG
Fdtom/DzMNU+MeKNhJ7jitralj41E6Vf8PlwUHBHQRFXGU7Aj64GxJUTFy8bJZ91
8rGOmaFvE7FBcf6IKshPECBV1/MUReXgRPTqh5Uykw7+U0b6LJ3/iyK5S9kJRaTe
pLiaWNObfVKfjllDiIGknibVb63dDcY3fe0Dkhvld1927jyNxF1WW6LZZm6zNTfl
MrY=
```

----END CERTIFICATE-----

Verschieben Sie das alte Root-Zertifikat unter /bootflash:trustidrootx3\_ca\_092024.ca nach /bootflash/sdwan, indem Sie es in trustidrootx3\_ca\_092024.ca.bkp umbenennen.

copy bootflash:trustidrootx3\_ca\_092024.ca bootflash:sdwan/trustidrootx3\_ca\_092024.ca.bkp

Löschen Sie das Stammzertifikat trustidrootx3\_ca\_092024.ca aus /bootflash.

cedge-ISR1100-4G#delete bootflash:trustidrootx3\_ca\_092024.ca

Verschieben Sie das neue Stammzertifikat trustidrootx3\_ca\_092024.ca unter /bootflash/sdwan nach /bootflash.

copy bootflash:sdwan/trustidrootx3\_ca\_092024.ca bootflash:

Laden Sie das Edge-Gerät neu.

Hinweis: Dieser Prozess muss ausgeführt werden, wenn Sie eine tokenbasierte Umbrella-Registrierung haben. Bei Verwendung einer API-basierten Registrierung muss der Prozess in der in diesem Dokument erwähnten Problembeschreibung befolgt werden.

#### Fehlerbehebung

Diese Debug-Funktionen können auf dem Edge-Gerät aktiviert werden, um festzustellen, ob das neue Stammzertifikat installiert wird.

cedge-ISR1100-4G#debug umbrella device-registration

Um die Protokolle anzuzeigen, können Sie entweder die Protokollierung anzeigen lassen oder die Datei IOSRP\_R0 unter /tmp/rp/trace überprüfen. Diese Protokolle werden angezeigt.

Erfolg

2024/08/13 08:36:18.289855465 {IOSRP\_R0-0}{1}: [iosrp] [24596]: UUID: 0, ra: 0, (info): \*Aug 13 08:36:

Fehler

2024/08/13 08:36:20.838420795 {IOSRP\_R0-0}{1}: [iosrp] [24596]: UUID: 0, ra: 0, (warn): \*Aug 13 08:36:

#### Verifizierung

Verwenden Sie die folgenden Befehle, um zu überprüfen, ob das Zertifikat erfolgreich auf dem Edge-Gerät installiert wurde.

```
cedge-ISR1100-4G#show crypto pki certificates
CA Certificate
Status: Available
Certificate Serial Number (hex): 033AF1E6A711A9A0BB2864B11D09FAE5
Certificate Usage: Signature
Issuer:
    cn=DigiCert Global Root G2
    ou=www.digicert.com
    o=DigiCert Inc
    c=US
Subject:
    cn=DigiCert Global Root G2
    ou=www.digicert.com
```

o=DigiCert Inc c=US Validity Date: start date: 12:00:00 UTC Aug 1 2013 end date: 12:00:00 UTC Jan 15 2038 Associated Trustpoints: trustidrootx3\_ca\_092024 Storage: nvram:DigiCertGlob#FAE5CA.cer

cedge-ISR1100-4G#show crypto pki trustpoints
Trustpoint SLA-TrustPoint:
 Subject Name:
 cn=Cisco Licensing Root CA
 o=Cisco
 Serial Number (hex): 01
 Certificate configured.

```
Trustpoint trustidrootx3_ca_092024:
   Subject Name:
   cn=DigiCert Global Root G2
   ou=www.digicert.com
   o=DigiCert Inc
   c=US
      Serial Number (hex): 033AF1E6A711A9A0BB2864B11D09FAE5
   Certificate configured.
```

#### Zugehörige Informationen

- <u>Cisco Umbrella-Integration</u>
- Technischer Support und Dokumentation für Cisco Systeme

#### Informationen zu dieser Übersetzung

Cisco hat dieses Dokument maschinell übersetzen und von einem menschlichen Übersetzer editieren und korrigieren lassen, um unseren Benutzern auf der ganzen Welt Support-Inhalte in ihrer eigenen Sprache zu bieten. Bitte beachten Sie, dass selbst die beste maschinelle Übersetzung nicht so genau ist wie eine von einem professionellen Übersetzer angefertigte. Cisco Systems, Inc. übernimmt keine Haftung für die Richtigkeit dieser Übersetzungen und empfiehlt, immer das englische Originaldokument (siehe bereitgestellter Link) heranzuziehen.